# Эми KICB чыгарган Visa карттарын Google Pay/Google Капчыкта пайдаланууга жана Андроид базасында смартфон/саат аркылуу товарларга жана кызмат көрсөтүүлөргө контактсыз төлөөгө болот!

Google Pay / Google Капчык – NFC (контактсыз төлөө) кармаган Андроид базасындагы смартфондордун/сааттардын жардамы менен ыңгайлуу төлөө жолу. Бул чечим карттын өзүн көрсөтпөй туруп, контактсыз төлөмдөр кабыл алынган бардык жерде Google Капчыктын жардамы менен сатып алууларга тез, оңой жана бир ирет кол тийгизүү менен төлөө мүмкүнчүлүгүн берет.

# Кантип Visa картын<sup>1</sup> Google Капчыкка /Google Pay кошууга болот?

# 1-кадам.

- Төмөндөгүлөрдү текшериңиз:
  - Смартфонуңуз NFC (контактсыз төлөө) технологиясын кармайт, аны смартфондун ырастоолорунда активдештирүү керек;
  - Сиздин Андроид смартфонуңузда ПК тиешелүү версиясы орнотулган (ПК версиясын <u>https://support.google.com/wallet</u> шилтемеси боюнча кароого болот);
  - Сиздин смартфонуңузда экрандын блокировкасы күйгүзүлгөн;
  - Google дагы Сиздин эсепке алуу жазууңуз/аккаунтуңуз туура тескелген.

# 2-кадам.

• Google Play платформасынан Google Капчык (Google Wallet) тиркемесин жүктөңүз.

#### 3-кадам.

1. KICB «i-bank»<sup>2</sup> мобилдик тиркемеси болгондо, Google Капчыкка Visa картын тез жана өз алдынча кошууга болот:

- Google Playde «i-bank» мобилдик тиркемесин жаңыртыңыз;
- «i-bank» мобилдик тиркемесине кириңиз;
- Карттын ырастоолорунда «Google Pay» опциясын тандаңыз;
- Андан ары «i-bank» тиркемесиндеги нускамаларды аткарыңыз. Кошумча «i-bank» тиркемеси аркылуу Google Капчыкта «Негизги» картты орнотууга болот.

2. Эгерде Сизде «i-bank» мобилдик тиркемеси болсо, анда «Google Капчык» тиркемесин ачыңыз, экрандагы нускамаларды аткарыңыз:

Эгерде мурда Google Капчыкты пайдаланбасаңыз, тиркемеге биринчи жолу кирүүдө Сизден картты кошууну өтүнөт.

- Экрандын төмөн жагында «Капчыкка кошуу» баскычын басыңыз;
- «Төлөм карты» дегенди тандаңыз.
- «Жаңы кредиттик же дебеттик карт» басыңыз.
- Картты кошуу үчүн камераны колдонуңуз (эгерде смартфонуңуз бул опцияны кармаса) же «Маалыматтарды кол менен киргизүү» баскычын басыңыз.
- Андан ары экрандагы нускамаларды аткарыңыз.

<u>Маанилүү:</u> активдештирүү кодун мобилдик номерге СМС аркылуу жөнөткөн учурда, код КІСВда катталган жана Кыргыз Республикасынын мобилдик операторуна таандык номерге жөнөтүлөт. Ошондуктан Банктагы мобилдик номериңиздин маалыматтары актуалдуу экенин текшериңиз. Эгерде номер актуалдуу болбосо, анда Банктын каалаган бөлүмүндө же Банктын Байланыш борбору аркылуу мобилдик маалыматтарыңызды жаңыртуу керек. Картты кошууда Сиздин картыңыздан азыраак сумма убактылуу алынышы жана кайтарылышы мүмкүн. Бул Сиздин балансыңызга таасирин тийгизбейт.

- Смартфондун ырастоолорунда негизги төлөм тиркемеси катары Google Капчыкты орнотуңуз.
- Эгерде Сизде Google Капчыкта бир нече карт байланыштуу болсо, Google Капчыкта негизги катары КІСВ картын орнотуңуз.

# Google Капчык/Google Pay аркылуу контактсыз төлөөнү кантип жүргүзүү керек?

- Түзүлүштүн экранын блоктон чыгарыңыз;
- Анын арткы панелин контактсыз төлөмдөр терминалына жакын алып келиңиз;
- Экрандагы нускамаларды аткарыңыз;
- Эгерде төлөм ийгиликтүү аткарылса, телефондун экранында көк фондо белги пайда болот.

Эгерде белги жок болсо, төмөндөгүлөрдү аткарыңыз:

- Телефондун абалын өзгөртүү. NFC-антенна корпустун жогорку же төмөнкү бөлүгүндө турушу мүмкүн.
- Телефонду терминалга жакын алып келиңиз.
- Телефонду терминалдын капталына алып келиңиз.
- Смартфонду эсептөөчү түзүлүштүн жанында бир аз кармаңыз.

Мобилдик телефондордон тышкары акылдуу сааттар менен Google Pay аркылуу төлөмдөрдү жүргүзүүгө болот.

# Google Капчыктагы картты кантип өчүрүү керек?

«i-bank» мобилдик тиркемеси аркылуу же Google Капчыктын өзүндө (картты тандап, экрандын жогорку оң жак бурчунда «Төлөө жолун өчүрүү»).

#### Google pay аркылуу кайда төлөөгө болот?

- ПОС-терминалдарда контактсыз төлөө кабыл алынган дүкөндөрдө.
- Google Pay аркылуу төлөм кабыл алынган тиркемелерде жана интернет сайттарда.
- Контактсыз банкоматтардан нак акча алуу

#### Коопсуздук эрежелери

- <u>Маанилүү:</u>
- Өзүңүздүн карт маалыматтарыңызды жана активдештирүү кодун үчүнчү жактарга бербеңиз! Бул карт ээсинин жоопкерчилиги экенин эскертебиз.
- Эгерде картты жоготсоңуз жана/же сиздин карт маалыматтарыңыз бузулса, анда аны дароо блокировкалоо (блокировкалоо опциясы «i-bank» мобилдик тиркемесинде же Банктын Байланыш борбору аркылуу жеткиликтүү) жана Google Капчыкта картты сөзсүз өчүрүү керек. Картты жаңы номер менен кайра чыгаруу жана кайрадан аны Google Капчыкка байланыштыруу зарыл.
- Смартфондо экрандын блокировкасын өчүрбөңүз.
- Эгерде смартфонду жоготсоңуз, анда картты дароо блокировкалап жана Банктын Байланыш борбору аркылуу сиздин Google Капчыктагы картыңыз дагы блокировкаланганын текшеришиңиз керек. Ошондой эле телефонду жоготкондо же уурдатканда төлөм маалыматтарын «Түзүлүштү табуу» сервиси аркылуу коргоого болот. Ал аралыктан телефонду блокировкалоо, Google аккаунтунан чыгуу же түзүлүштөн маалыматтарды өчүрүү мүмкүнчүлүгүн берет.

• Эгерде сиздин байланыштуу картыңыз кандайдыр бир себептерден улам блокировкаланса, анда ал Google Капчыкта иштебейт.

<sup>1</sup> Visa International төлөм системасынын KICB карты үчүн гана жеткиликтүү <sup>2</sup> Visa Business картын «i-bank» мобилдик тиркемеси аркылуу гана байланыштырууга болот

**Маанилүү:** Google Pay / Google Капчык Банктын продукту/тиркемеси эмес, ошондуктан Банк анын иштөөсү жана ырастоолору үчүн жоопкерчилик тартпайт. Google Pay/Google Капчык боюнча кеңири маалыматты, анын ичинде картты байланыштыруудагы көп кайталанган каталар боюнча чечимди *https://support.google.com/wallet* шилтемесинен табууга болот. Жогорудагы маалымат маалыматтык максатта гана берилди.